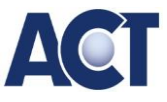

## Sicherheitseinstellungen für MS 365 Konto

- 1. Melden Sie sich im Browser in ihrem MS 365 Konto an.
- 2. Klicken Sie auf Ihr Konto-Symbol -> Konto anzeigen um Ihre Kontoeinstellungen zu bearbeiten:

| Ge                                             | schäftlich 🕅 🗖 💽 E-Ma                              | il – Muster – Outlook × + |      |                    | -                                                         | o x                          |  |
|------------------------------------------------|----------------------------------------------------|---------------------------|------|--------------------|-----------------------------------------------------------|------------------------------|--|
| C C https://outlook.office.com/mail/           |                                                    |                           | * H  | <b>*</b> Ф         | ć= 🕀 🗞                                                    | 📀                            |  |
| 💲 Startseite   Microsof og E-Mail - Muster - O |                                                    |                           |      |                    |                                                           |                              |  |
|                                                | Outlook                                            | Q. Suchen                 |      | 3 🔟 🖓              | - Ф - ф                                                   |                              |  |
|                                                | E Startseite Ansicht                               | Hilfe                     |      | Österreichisches 2 | Zentrum für Übu                                           | Abmelden                     |  |
|                                                | Neue E-Mail 🗸 🔟                                    |                           |      |                    | Muster                                                    |                              |  |
| *                                              | <ul> <li>Favoriten</li> <li>Posteingang</li> </ul> | Posteingang 👕             | = 14 | Ø                  | Mustergeuebungst<br>Konto anzeigen<br>Weiteres Postfach o | nzeigen<br>s Postfach öffnen |  |

3. Wählen Sie Sicherheitsinformationen → Informationen aktualisieren:

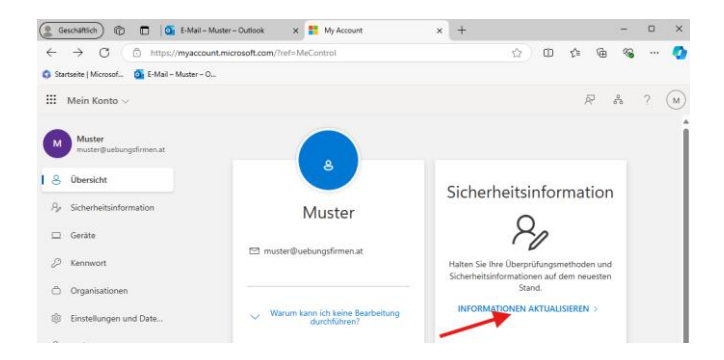

4. Wählen Sie Kennwort Ändern und wählen Sie ein sicheres Kennwort (mind. 10 komplexe Zeichen):

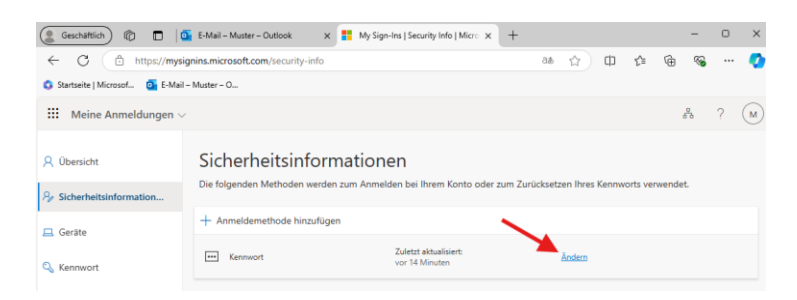

5. Fügen Sie die Anmeldemethode E-Mail hinzu und geben Sie z.B. Ihre Schul-E-Mail Adresse ein:

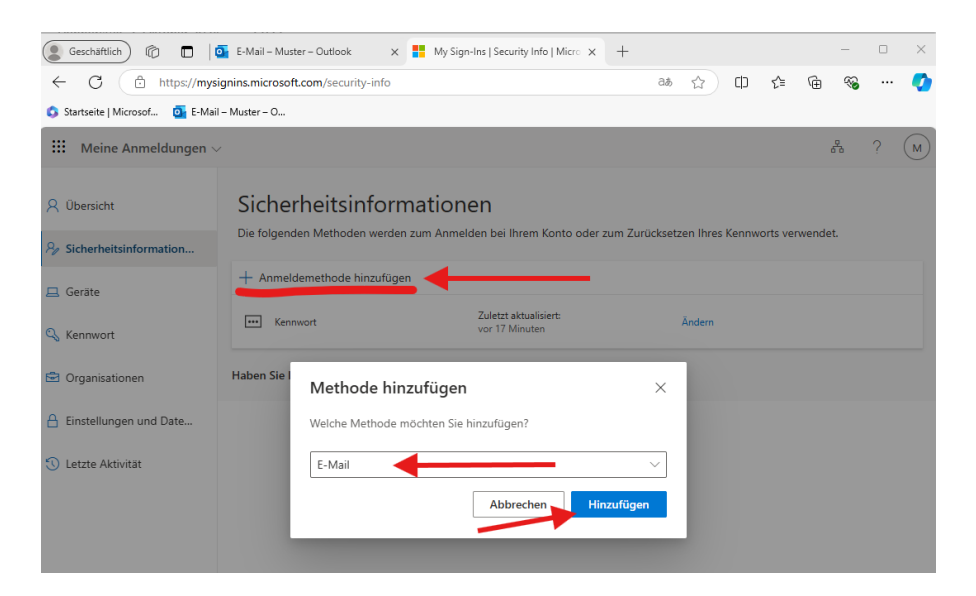

6. Zur Bestätigung erhalten Sie einen Prüfcode an die eingegebene E-Mail Adresse. Geben Sie diesen zum Abschluss ein.

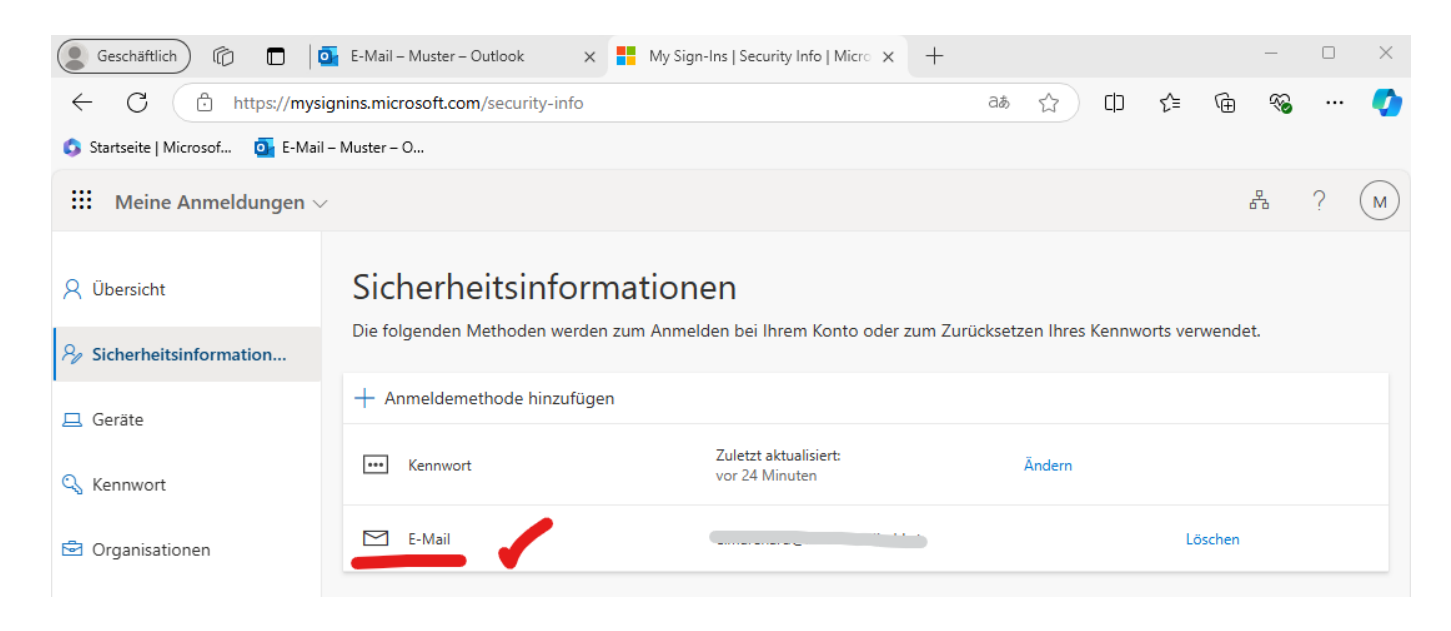

## Fertig!

Sie haben nun eine E-Mail Adresse zum Zurücksetzen Ihres Kennwortes hinterlegt. **Nun können Sie Ihr Kennwort jederzeit wieder selbst zurücksetzen.** (Für den Fall, dass Sie es vergessen haben, oder Ihr Kennwort geändert wurde.)

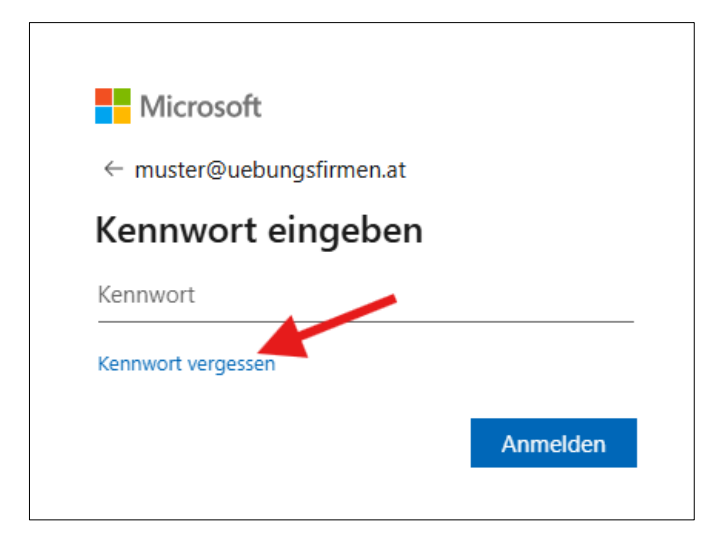